# คู่มือการใช้งานโปรแกรม ESS8

# Approve Center : รายการขอแก้ไข/ปรับปรุงเวลา

| Css                         |              | มน้ำแรก             | อนมัติการร่องขอ                 | LUNU .    | สังดาห่วไป                  | O<br>MIRNEE | ະນນ                                                                                                    | สมศรี เจริญยั่งยืน 🥆<br>Manager 🗮 📕 |  |
|-----------------------------|--------------|---------------------|---------------------------------|-----------|-----------------------------|-------------|----------------------------------------------------------------------------------------------------|-------------------------------------|--|
| Home<br>Recruitment         | Organization | Personnel<br>Report | Time Attendance (<br>E-Pay Slip | Approve C | Center) T                   | raining     | Approve Center<br>รายการอุ่มสู่ที่การร้องขอ<br>รายการอุ่มสู่มีสักษาแขนข่งเว<br>รายการของมส์สึการานย่งเว<br>รายการของมส์สึการานย่งเว<br>รายการของเกรียกไรบาไรบปรุงเวลา | ลา<br>เว<br>านมายกลุ่ม              |  |
| Productivity<br>Bar Graph • |              |                     |                                 | - ŭ       | มมูลการลาของ<br>Bar Graph 🔹 | พนักงาน     |                                                                                                    | ,                                   |  |
| 99.8%<br>99.75%<br>99.7%    |              |                     | 99.8%                           |           | 2                           |             | 02-00                                                                                                    | 00                                  |  |
| 99.65%<br>99.6%<br>99.55%   | 99.55%       | 66%                 |                                 | 1         | 1                           | 01-00       | 00                                                                                                    |                                     |  |
| 99.5%                       |              |                     |                                 | 0         | .5                          |             |                                                                                                    |                                     |  |

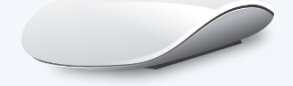

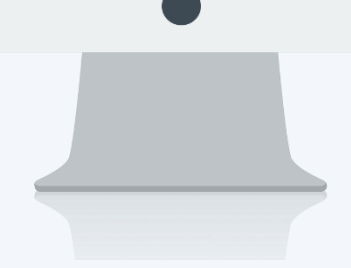

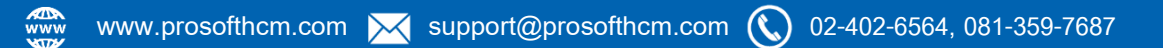

# สารบัญ

| รายการขอแก้ไข/ปรับปรุงเวลา | 1 |
|----------------------------|---|
| Tab ทั่วไป                 | 3 |
| Tab แนบไฟล์                | 5 |
| Tab ยกเลิก                 | 6 |

# รายการขอแก้ไข/ปรับปรุงเวลา

ใช้ใช้สำหรับให้พนักงานบันทึกขอแก้ไขเวลาการมาทำงาน ในกรณีที่ข้อมูลการลงเวลาผิดพลาดหรือไม่ได้ลงเวลาทำงาน สามารถให้เจ้าหน้าที่ฝ่ายบุคคลหรือพนักงานบันทึกเอกสารเอง เมื่อขอเอกสารแล้วและเลือกข้อมูล สามารถเข้าถึงหน้าจอได้ที่คำว่าเมนู แล้วกดต่อไปที่ระบบ "Approve Center" แล้วมองไปด้านขวา จะมีคำว่า "Approve Center" และมีคำว่า "รายการขอแก้ไข/ปรับปรุงเวลา"

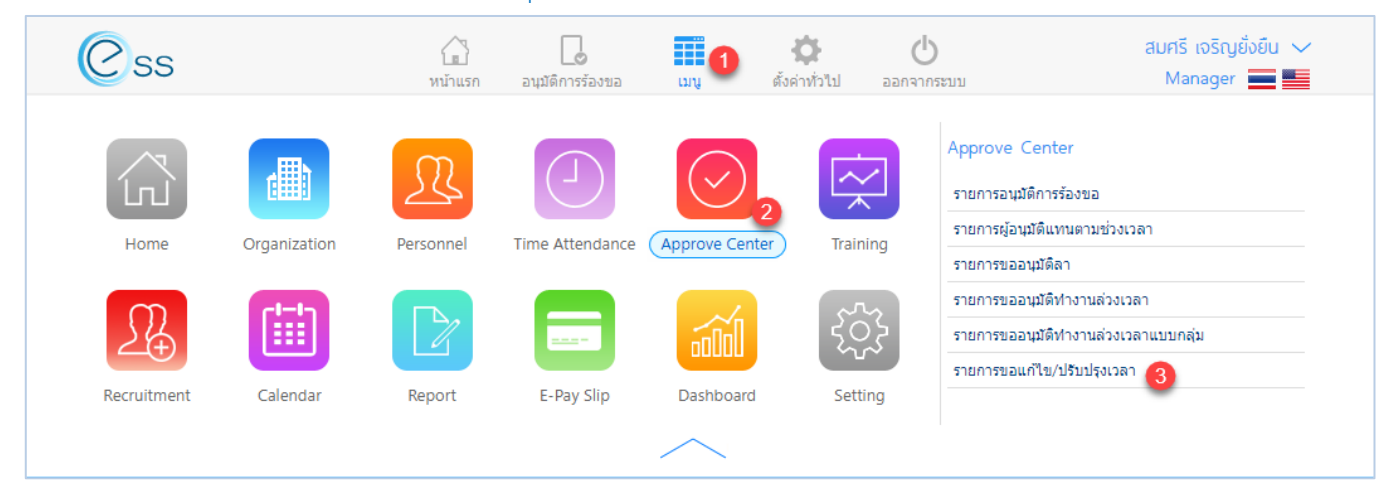

### เมื่อเลือก "รายการขอแก้ไข/ปรับปรุงเวลา" แล้วระบบจะแสดงภาพ ตามด้านล่าง

| ทั้งหมด                                                                                                    | •                                                                                                    |                  |                                                                          |                                                           | 1                           |                                                                                           |                                                              |             |                             |                                                       |
|----------------------------------------------------------------------------------------------------|----------------------------------------------------------------------------------------------------|------------------|--------------------------------------------------------------------------|-----------------------------------------------------------|-----------------------------|-------------------------------------------------------------------------------------------|--------------------------------------------------------------|-------------|-----------------------------|-------------------------------------------------------|
| ประเภทเอก                                                                                                    | กสาร :                                                                                                    | ทั้งหมด          |                                                                          | •                                                         | -                           |                                                                                           |                                                              |             |                             |                                                       |
| รหัสพนักงา                                                                                                    | าน :                                                                                                    |                  |                                                                          | IΞ                                                        | ถึง :                       |                                                                                           | Ξ                                                            |             |                             |                                                       |
| วันที่เอกสา                                                                                                    | าร :                                                                                                    |                  |                                                                          | fii:                                                      | ถึง :                       |                                                                                           | fii:                                                         | Q ดันหา โ ส | ข้างค่า                     |                                                       |
| ายการข                                                                                                    | ວມຄືນ/ປຣັບ                                                                                                    | ປະທາງລາ          | •                                                                        |                                                           |                             |                                                                                           |                                                              | View        | ช้านบอ                      |                                                       |
|                                                                                                    |                                                                                                    | บรุงเวลา         | 2                                                                        |                                                           |                             |                                                                                           |                                                              | view.       | NUNIN                       |                                                       |
|                                                                                                    | เลขทีเส                                                                                                    | อกสาร            | วันที่เอกสาร                                                             | รหัสพนักง                                                 | งาน                         | ชื่อพนักงาน                                                                               | ตำแหน่งงาน                                                   | หน่วย       | งาน                         | ประเภทเอกสาร                                          |
|                                                                                                    | REP201710-                                                                                                    | -0002            | 26/10/2560                                                               | 60-001                                                    |                             | นาย สมศักดิ์ เจริญยั่งยืน                                                                 | กรรมการบริหาร                                                | บริหาร      |                             | ขอบันทึกลงเวลาท่าง                                    |
|                                                                                                    | REP201710-                                                                                                    | -0001            | 26/10/2560                                                               | 60-001                                                    |                             | นาย สมศักดิ์ เจริญยั่งยืน                                                                 | กรรมการบริหาร                                                | บริหาร      |                             | ขอแก้ไขเวลาท่างาน                                     |
|                                                                                                    |                                                                                                    |                  |                                                                          |                                                           |                             |                                                                                           |                                                              |             |                             |                                                       |
| 4                                                                                                    |                                                                                                    |                  |                                                                          |                                                           |                             |                                                                                           |                                                              |             |                             |                                                       |
| K <                                                                                                    | 1>>                                                                                                    | 1 แสดง           | ง 1 ถึง 3 จาก 3 รายการ                                                   |                                                           |                             |                                                                                           |                                                              |             | 5                           | ายการต่อหน้า 10                                       |
| 4                                                                                                    | 1>>                                                                                                    | 1 แสดง           | ว 1 ถึง 3 จาก 3 รายการ                                                   | แสดงหน้า                                                  | ו List                      | รายการขอแก้ไข/ป                                                                           | รับปรุงเวลา                                                  |             | 5                           | รายการต่อหน้า 10                                      |
| <<br>к < )<br>หม                                                                                                   | 1)>>                                                                                                    | ) แสดง<br>1      | ง 1 ถึง 3 จาก 3 รายการ<br>เลือกช่วงข้อง                                  | แสดงหน้า<br>มูลที่ต้องกา                                  | า List<br>เรเรียก           | รายการขอแก้ไข/ป <sup>.</sup><br>าดูเอกสารขออนุมัติร                                       | รับปรุงเวลา<br>รายการขอแก้ไ                                  | .ข/ปรับปรุ  | งเวลา                       | รายการต่อหน้า [10                                     |
| •<br>เ≺ <<br>หม<br>หาม                                                                                             | <ol> <li>&gt;&gt;</li> <li>&gt;&gt;</li> <li>&gt;</li> <li>&gt;&gt;</li> <li>&gt;</li> <li>&gt;&gt;</li> <li>&gt;&gt;</li> <li>&gt; <li>&gt;</li> <li>&gt;</li> <li>&gt;<td>1 แสดง<br/>1<br/>2</td><td>า1 ถึง 3 จาก 3 รายการ<br/>เลือกช่วงข้อม<br/>แสดงรายการ</td><td>แสดงหน้า<br/>มูลที่ต้องกา<br/>รเอกสารขอ</td><td>า List<br/>เรเรียก</td><td>รายการขอแก้ไข/ป<br/>าดูเอกสารขออนุมัติร<br/>ติรายการขอแก้ไข/า</td><td>รับปรุงเวลา<br/>รายการขอแก้ไ<br/>เร้าปรุงเวลา</td><td>.ข/ปรับปรุ</td><td>งเวลา</td><td>รายการต่อหน้า 10</td></li></li></ol> | 1 แสดง<br>1<br>2 | า1 ถึง 3 จาก 3 รายการ<br>เลือกช่วงข้อม<br>แสดงรายการ                     | แสดงหน้า<br>มูลที่ต้องกา<br>รเอกสารขอ                     | า List<br>เรเรียก           | รายการขอแก้ไข/ป<br>าดูเอกสารขออนุมัติร<br>ติรายการขอแก้ไข/า                               | รับปรุงเวลา<br>รายการขอแก้ไ<br>เร้าปรุงเวลา                  | .ข/ปรับปรุ  | งเวลา                       | รายการต่อหน้า 10                                      |
| <<br>เ≺<br>เ<br>หม<br>หม                                                                                           | <ol> <li>1&gt;&gt;</li> <li>มายเลข</li> <li>มายเลข</li> </ol>                                                                                                    | 1 แสดง<br>1<br>2 | ม 1 ถึง 3 จาก 3 รายการ<br>เลือกช่วงข้อม<br>แสดงรายการ                    | แสดงหน้า<br>มูลที่ต้องกา<br>รเอกสารขอ                     | า List<br>เรเรียก<br>ออนุมั | รายการขอแก้ไข/ป <sup>.</sup><br>าดูเอกสารขออนุมัติร<br>ติรายการขอแก้ไข/ป                  | รับปรุงเวลา<br>รายการขอแก้ไ<br>เรับปรุงเวลา                  | .ข/ปรับปรุ  | งเวลา                       | ายการต่อหน้า 10                                       |
| ง <b>⊮</b><br>เ∧่ <<br>เ<br>เ<br>เ<br>เ<br>เ<br>เ<br>เ<br>เ<br>เ<br>เ<br>เ<br>เ<br>เ<br>เ<br>เ<br>เ<br>เ<br>เ<br>เ | <ol> <li>&gt;&gt;</li> <li>มายเลข</li> <li>มายเลข</li> </ol>                                                                                                    | 1 แสดง<br>1<br>2 | ง 1 ถึง 3 จาก 3 รายการ<br>เลือกช่วงข้อง<br>แสดงรายการ                    | แสดงหน้า<br>มูลที่ต้องกา<br>รเอกสารขอ                     | า List<br>เรเรียก<br>ออนุมั | รายการขอแก้ไข/ป<br>าดูเอกสารขออนุมัติร<br>ติรายการขอแก้ไข/ป                               | รับปรุงเวลา<br>รายการขอแก้ไ<br>เรับปรุงเวลา                  | .ข/ปรับปรุ  | งเวลา<br>02-402-6           | ายการต่อหน้า [10<br>3560, 081-359-7                   |
| ง<br>•<br>งาม<br>งาม                                                                                               | 1)>><br>เายเลข<br>เายเลข<br>เ                                                                                                    | 1 แสดง<br>1<br>2 | ร 1 ถึง 3 จาก 3 รายการ<br>เลือกช่วงข้อง<br>แสดงรายการ<br>♀ 2571/1 ซอฟท์แ | แสดงหน้า<br>มูลที่ต้องกา<br>รเอกสารขอ<br>ภร์รัดอร์ท ถนนรา | า List<br>ารเรียก<br>ออนุมั | รายการขอแก้ไข/ป<br>าดูเอกสารขออนุมัติร<br>ติรายการขอแก้ไข/ป<br>ง แขวงหัวหมาก เขตบางกะปี ก | รับปรุงเวลา<br>รายการขอแก้ไ<br>เรับปรุงเวลา<br>รุงเทพฯ 10240 | .ข/ປรับปรุ  | ร<br>รมุธุธุรา<br>102-402-6 | รายการต่อหน้า 10<br>3560, 081-359-7<br>20rosofthcm.co |

|  | - |  |
|--|---|--|
|  |   |  |
|  |   |  |
|  | 2 |  |
|  |   |  |
|  |   |  |
|  |   |  |

|        | <b>2</b> 4          | <b>a</b> | 2/      |
|--------|---------------------|----------|---------|
| Ontion | ตาเลือก             | การจดก   | ารข้อบล |
| option | 1 9 9 9 9 9 1 9 1 9 |          | 100000  |

| Option   | รายละเอียด                                                                                                    |
|----------|----------------------------------------------------------------------------------------------------|
| 888      | ทีมงาน : สำหรับดูข้อมูลของพนักงานภายใต้บังคับบัญชา (เฉพาะ Admin, Manager)                                                                                                    |
| $(\div)$ | เพิ่ม : สำหรับเพิ่มข้อมูลพนักงาน                                                                                                    |
|          | บันทึก : สำหรับบันทึกเอกสาร                                                                                                    |
|          | ตัวเลือก : เป็นตัวเลือกสำหรับการบันทึกเอกสารเพิ่มเติม โดยมีตัวเลือกดังนี้<br>เมื่อ<br>บันทึกและสร้างใหม่ : สำหรับบันทึกเอกสารและเปิดเอกสารใหม่<br>เป็นทึกและปิด : สำหรับบันทึกเอกสารและปิดหน้าจอ |
| ×        | ปิด : สำหรับปิดเอกสาร                                                                                                    |
|          | ลบ : สำหรับลบเอกสาร                                                                                                    |

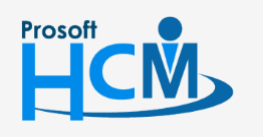

2571/1 ซอฟท์แวร์รี่สอร์ท ถนนรามคำแหง แขวงหัวหมาก เขตบางกะปี กรุงเทพฯ 10240

02-402-6560, 081-359-7687

 $\succ$ 

Ø

support@prosofthcm.com

www.prosofthcm.com

# Tab ทั่วไป

|                                                       |                                                                | เพิ่มการขอบัน                     | มทึกแก้ไข/ปรับ           | ปรุงเวลา                 |            |                                                                                                    | + 🗉                                           | ii ×                               |
|-------------------------------------------------------|----------------------------------------------------------------|-----------------------------------|--------------------------|--------------------------|------------|----------------------------------------------------------------------------------------------------|-----------------------------------------------|------------------------------------|
| <mark>ทั่วไป</mark> แนบไฟล์                           |                                                                |                                   |                          |                          |            |                                                                                                    |                                               |                                    |
| เลขที่เอกสาร * : REP201811-00                         | 005                                                            | วันที่เอกสาร *                    | : 13/1                   | 1/2561                   |            | <b>E</b>                                                                                                    | เอกสารด่ว                                     | u                                  |
| รหัสพนักงาน * : 60-012                                | E                                                              | นาง กรกฎ หว                       | านดี                     |                          |            |                                                                                                    |                                               |                                    |
| หน่วยงาน : แผนกการเงิน                                |                                                                |                                   |                          |                          |            |                                                                                                    |                                               |                                    |
| ดำแหน่งงาน : เจ้าหน้าที่ฝ่ายก                         | ารเงิน                                                         |                                   |                          |                          |            |                                                                                                    |                                               |                                    |
| ประเภทเอกสาร : ✔ ขอแก้ไขเว                            | ลาทำงาน ขอบันทึกลงเวล                                          | ลาท่างาน                          |                          |                          |            |                                                                                                    |                                               |                                    |
| ประเภทการแก้ไขเวลา: 🔵 เวลาที่ผิดท                     | หลาด เวลาที่ไม่ผิดพ                                            | ลาด <                             | ทั้งหมด                  |                          |            |                                                                                                    |                                               |                                    |
| ช่วงข้อมูล                                            |                                                                |                                   |                          |                          |            |                                                                                                    |                                               |                                    |
| ประเภทข้อมูล : กะงานปกต์                              | ดี () กะงานส่วงเวล                                             | י 💙                               | ทั้งหมด                  |                          |            |                                                                                                    |                                               |                                    |
| วันที่เริ่มต้น * : 07/11/2561                         | Ē                                                              | วันที่สิ้นสุด *                   | : 07/                    | 11/2561                  |            | <b></b>                                                                                                    | แสดงข้อมู                                     | ลการมาทำงาน                        |
|                                                       |                                                                |                                   |                          |                          |            |                                                                                                    | (-                                            | 🕂 เพิ่ม 🖵 ลบ                       |
| 🗌 วันที่ห่างาน                                        | รหัสกะงาน วันที่                                               | เวลาเข้า (1)                      | วันที                    | เวลาออก (1)              | วันที      | เวลาเข้า (2)                                                                                                    | วันที                                         | เวลาออก (2)                        |
| 07/11/2561                                            | Shift001 07/11/2561                                            | 08:00                             | 07/11/2561               | 17:00                    |            |                                                                                                    |                                               | ▲                                  |
| <ul> <li>(&lt;) (1) &gt;&gt;&gt; แสดง 1 ส์</li> </ul> | ถึง 1 จาก 1 รายการ                                             |                                   |                          |                          |            |                                                                                                    | รายการ                                        | ► เต่อหน้า 10 ~                    |
|                                                       | ะ                                                              |                                   | ىلو                      | . 19/ 1                  |            |                                                                                                    |                                               |                                    |
| วันที่เอกสาร                                          | แสดงหนัว<br>ระบุหรือเลือกวั                                    | า List รายก<br>มันที่เอกสาร       | าารขอแก้<br>รโดยการเรื   | ง/ปรับปรุง<br>ล้อกปฏิทิน | งเวลา      | fualt วัน <sup>เ</sup>                                                                                                    | ที่ปัจจุบัน)                                  |                                    |
| เอกสารดวน                                             | เลอก 🎽 เมอต                                                    | เองการกาฬ<br>'                    | เนดเหเบเ                 | แอกสารทต                 | าองอนุมต   | เรงดวน                                                                                                    |                                               |                                    |
| รหัสพนักงาน                                           | เลือกรหัสพนัก                                                  | งานที่ต้องก                       | ารขออนุม                 | <i>เ</i> ัติขอแก้ไข∕     | /ปรับปรุงเ | เวลา                                                                                                    |                                               |                                    |
| ประเภทเอกสาร เลือก 🤇                                  | 🧷 ประเภทการขอบันท์                                             | าึกเอกสารม์                       | ม้ให้เลือก               | 2 ประเภท                 | คือ        |                                                                                                    |                                               |                                    |
| -                                                     | ขอแก่ไขเวลาทำงาน                                               | ใช้สำหรับเ                        | เก้ไขเวลา                | รูดบัตรที่ผิด            | าพลาด      |                                                                                                    |                                               |                                    |
| -                                                     | ขอบันทึกลงเวลาทำง                                              | เาน ใช้สำห                        | รับลงเวล                 | เการทำงาน                | เของพนัก   | งาน                                                                                                    |                                               |                                    |
| Prosoft                                               | 2571/1 ซอฟท์แวร์รีสอร์ท ถนนร<br>287 หมู่ 5 ต.สันทรายน้อย อ.สัน | ามคำแหง แขวงหั<br>ทราย จ.เชียงใหม | ว์หมาก เขตบา<br>1่ 50210 | ทะปี กรุงเทพฯ 1          | 0240       | 0 Diamon Contraction Contracti | 2-402-6560, C<br>upport@proso<br>ww.prosofthc | 081-359-7687<br>fthcm.com<br>m.com |

#### ช่วงข้อมูล

ประเภทข้อมูล เลือก 💙 ประเภทข้อมูลของกะงานโดยสามารถเลือกได้ 3 ประเภทคือ

- กะงานปกติ
- กะงานล่วงเวลา
- ทั้งหมด

สถานะข้อมูล

- เลือก 💙 สถานะข้อมูลการบันทึกเวลามีให้เลือก 3 สถานะคือ
  - ปกติ
  - ผิดพลาด
  - ทั้งหมด
- จากวันที่ ระบุหรือเลือกวันที่ที่ต้องการขอแก้ไขเวลาโดย Click 🛅

แสดงข้อมูลการมาทำงาน : เมื่อระบุข้อมูลเรียบร้อยแล้ว Click <sup>แสดงข้อมูลการมาทำงาน</sup> เพื่อแสดงรายการที่เลือกตามเงื่อนไข หากต้องการแก้ไขให้เลือก ⊘ ในวันที่ต้องการ ระบบจะแสดงหน้าจอให้แก้ไข ซึ่งให้แก้ไขในส่วนของวันที่และเวลาเข้า - เวลาออก, เลือกสาเหตุ และระบุหมายเหตุเพิ่มเติม (ถ้ามี) เมื่อระบุข้อมูลเรียบร้อยแล้ว Click <sup>เมนทึก</sup> เพื่อบันทึกการแก้ไข

หรือหากต้องการลบ 🖯 ให้เลือกวันที่ต้องการลบ ดังภาพ

| ູ່ข้อมูลแก้ไข/ปรับปรุ<br> | <sub>ູ</sub> ທ່າງອາ | 1                   |         |             |       |           |              |          |              |        | ×   |
|---------------------------|---------------------|---------------------|---------|-------------|-------|-----------|--------------|----------|--------------|--------|-----|
| วันที่ทำงาน *             | :                   | 07/11/2561          | <b></b> |             |       |           |              |          |              |        |     |
| รหัสกะงาน *               | :                   | Shift001            | IΞ      |             |       |           |              |          |              |        |     |
| วันที                     | :                   | 07/11/2561          | Ē       | เวลาเข้า(1) | : 08: | 00 วันที่ | : 07/11/2561 |          | เวลาออก(1) : | 17:00  |     |
| วันที่                    | :                   |                     |         | เวลาเข้า(2) | :     | วันที่    | :            |          | เวลาออก(2) : |        |     |
| วันที่                    | :                   |                     |         | เวลาเข้า(3) | :     | วันที่    | :            | <b>f</b> | เวลาออก(3) : |        |     |
| สาเหตุ *                  | :                   | อื่นๆ               | • =     |             |       |           |              |          |              |        |     |
| หมายเหตุ                  | :                   | ลึมลงเวลาเข้าและออก |         |             |       |           |              |          |              |        |     |
|                           |                     |                     |         |             |       |           |              |          |              |        |     |
|                           |                     |                     |         |             |       |           |              |          |              |        |     |
|                           |                     |                     |         |             |       |           |              |          | (            | บันทึก | ปิด |

#### แสดงหน้าจอข้อมูลแก้ไข/ปรับปรุงเวลา

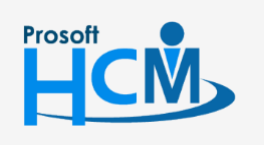

♀ 2571/1 ซอฟท์แวร์รีสอร์ท ถนนรามคำแหง แขวงหัวหมาก เขตบางกะปี กรุงเทพฯ 10240

02-402-6560, 081-359-7687

support@prosofthcm.com

Q

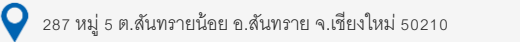

กรณีต้องการลบวันที่ที่ไม่ต้องการ ให้เลือก 🗹 วันที่ที่ต้องการลบและ Click  $\ominus$  🛯 ระบบจะแจ้งเตือน ดังภาพ

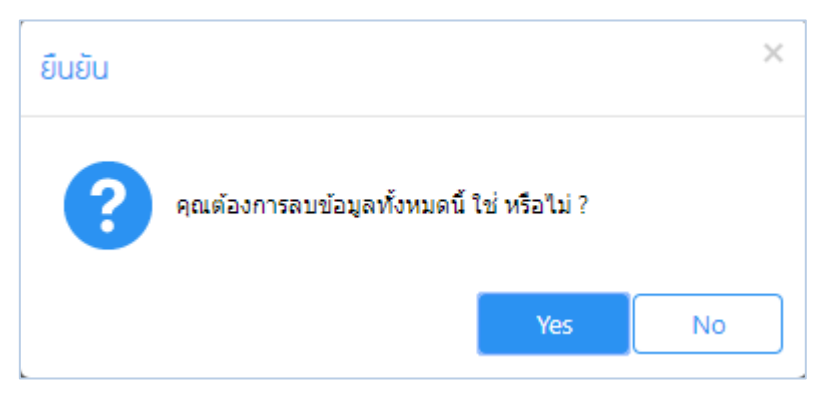

#### Tab แนบไฟล์

### ตรวจสอบไฟล์แนบของเอกสารที่พนักงานบันทึก (ถ้ามี)

|         |           |                      | l                           | พมการขอบเ          | มทกแกเข/ปรบปรุงเวล   | n             |              |                       | ×      |
|---------|-----------|----------------------|-----------------------------|--------------------|----------------------|---------------|--------------|-----------------------|--------|
| ทั่วไป  | แบบไฟล์   |                      |                             |                    |                      |               |              |                       |        |
|         |           |                      |                             |                    |                      |               |              |                       |        |
|         |           |                      |                             |                    |                      |               |              | 🕀 เพิ่ม 🖉 แก้ไร       | ข 🔾 ลบ |
|         |           |                      | ชื่อไฟล์                    | ป                  | ระเภทไฟล์            | ขนาด          | ลไฟล์(KB)    | วันที่แก้ไข           |        |
|         | Preview   | Pic1                 |                             | jpg                |                      | 659.24        |              | 13/11/2561 09:43      | *      |
|         |           |                      |                             |                    |                      |               |              |                       |        |
|         |           |                      |                             |                    |                      |               |              |                       |        |
|         |           |                      |                             |                    |                      |               |              |                       |        |
|         |           |                      |                             |                    |                      |               |              |                       |        |
|         |           |                      |                             |                    |                      |               |              |                       | -      |
| КК      | 1 > >     | แสดง 1 ถึง 1 จาก 1 ร | รายการ                      |                    |                      |               |              | รายการต่อหน้า         | 10 ~   |
|         |           |                      | แสดงหน้าจอขอ                | บันทึกแก้          | ไข/ปรับปรุงเวล       | า Tab ไฟ      | ล์แนบ        |                       |        |
|         |           |                      |                             |                    |                      |               |              |                       |        |
|         | หากต้องกา | ารเพิ่มไฟล์แน        | บให้ Click 🕀 🕷              | <sup>ม</sup> และ C | Click                | อกไฟล์        | เพื่อเลือก ้ | ไฟล์ที่ต้องการแนบ     |        |
|         |           |                      | แนบไฟล์                     |                    |                      |               | ×            |                       |        |
|         |           |                      |                             |                    |                      | _             |              |                       |        |
|         |           |                      |                             | เลื                | โอกไฟล์              | J             |              |                       |        |
|         |           |                      |                             |                    |                      |               |              |                       |        |
|         |           |                      |                             |                    |                      |               |              |                       |        |
|         |           |                      |                             |                    |                      |               | -            |                       |        |
| Prosoft |           | 2571/                | 1 ซอฟท์แวร์รีสอร์ท ถนนราม   | คำแหง แขวงห่       | รัวหมาก เขตบางกะปี ก | รุงเทพฯ 10240 | L.           | 02-402-6560, 081-359- | 7687   |
|         |           | <b>2</b> 87 W        | มู่ 5 ต.สันทรายน้อย อ.สันทร | ภาย จ.เชียงใหม     | ม่ 50210             |               |              | www.prosofthcm.com    | UTT    |
|         |           |                      |                             |                    |                      |               |              |                       |        |

หากเลือกไฟล์แนบแล้ว ให้ Click <sup>อัพโหลดไฟล์</sup> เพื่อแนบไฟล์

| แบบไฟล์ |             | × |
|---------|-------------|---|
|         | เลือกไฟล์   |   |
|         | ^ acer.jpg  |   |
|         | อัพโหลดไฟล์ |   |

หากต้องการแก้ไขหรือลบไฟล์แนบให้เลือก 🗷 แถวที่ต้องการลบ และเลือก 🖉 แก้ไข หรือ 🖯 🖏 ระบบจะแจ้งเตือน ก่อนลบไฟล์แนบ ดังภาพ

| ยืนยัน |                             |     | ×  |
|--------|-----------------------------|-----|----|
| ?      | ยืนยันการลบข้อมูลการแนบไฟล์ |     |    |
|        | (                           | Yes | No |

#### Tab ยกเลิก

เฉพาะเอกสารที่อนุมัติ หรือไม่อนุมัติ สามารถยกเลิกโดยการเลือก <mark>✓</mark> เพื่อยกเลิกเอกสาร (สามารถยกเลิกได้ ตามการ กำหนดสิทธิ์การยกเลิก ตรวจสอบได้ที่ระบบ HRMI > Organization > บันทึกข้อกำหนดองค์กร > กำหนดสิทธิ์การยกเลิก เอกสาร)

| แก้ไขการขอบันทึกแก้ไข/ปรับปรุงเวลา (อนุมัติ) |                    |                                                                                    | + □ ∷ ×                                                                                      |                                                                                                    |
|----------------------------------------------|--------------------|------------------------------------------------------------------------------------|----------------------------------------------------------------------------------------------|----------------------------------------------------------------------------------------------------|
| ทั่วไป แบบไฟล์ <u>ยกเลิก</u>                 |                    |                                                                                    |                                                                                              |                                                                                                    |
| :                                            | ✓                  |                                                                                    |                                                                                              |                                                                                                    |
| :                                            | 13/11/2561         | <b>T</b>                                                                           |                                                                                              |                                                                                                    |
| :                                            | 60-003             | E                                                                                  | นาง สมศรี เจริญยังยืน                                                                        |                                                                                                    |
| :                                            | ฝ่ายบุคคล          |                                                                                    |                                                                                              |                                                                                                    |
| :                                            | ผู้จัดการฝ่ายบุคคล |                                                                                    |                                                                                              |                                                                                                    |
| :                                            |                    |                                                                                    |                                                                                              |                                                                                                    |
|                                              |                    |                                                                                    |                                                                                              |                                                                                                    |
|                                              |                    |                                                                                    |                                                                                              |                                                                                                    |
|                                              | wla<br>:<br>:<br>: | ฟลี <mark>ยกเลิก</mark> : ✓ : 13/11/2561 : 60-003 : ฝ่ายบุคคล : ผู้จัดการฝ่ายบุคคล | แก้ไข<br>ฟลี ยกเล็ก<br>: 13/11/2561 ()<br>: 60-003 ()<br>: ฝ่ายบุคคล<br>: ผู้จัดการฝ่ายบุคคล | แก้ใชการขอบนทึกแก้ใช/ปรับปรุงเวลา (อนุมัต์)       ฟลี     ยกเลิก       :     13/11/2561       ::     60-003       ::     นาง สมศรี เจริญยั่งยิน       ผ่ายบุคคล       :     ผู้รัดการฝ่ายบุคคล |

#### แสดงหน้าจอขอบันทึกแก้ไข/ปรับปรุงเวลา Tab ยกเลิก

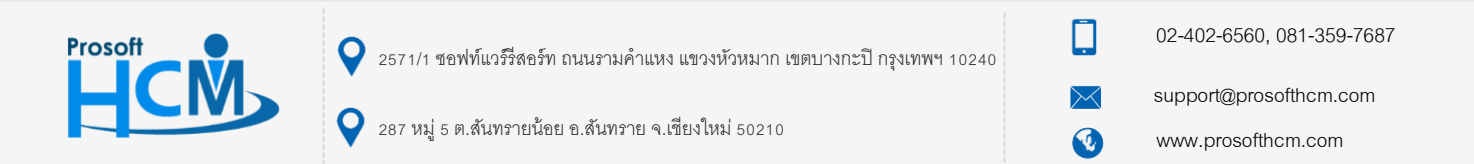